### Registro y resolución de problemas de UCS Central

### Contenido

Introducción Componentes Utilizados Procedimiento Resolución de problemas comunes de registro: Escenario 1: La contraseña de administrador para el dominio UCS es incorrecta al registrar el dominio desde UCS Central. Escenario 2: El tiempo de UCS Central y el dominio UCS no se sincronizan. Escenario 3: Se ingresa un secreto compartido incorrecto mientras se registra desde el dominio UCS. Escenario 4: UCS Central no se puede comunicar con UCS Manager durante el registro

### Introducción

Este documento describe los pasos para registrar dominios Cisco Unified Computing System -UCS con UCS Central. Antes de la versión 1.5 de UCS Central, el registro solo podía realizarse desde UCS Manager. A partir de la versión 1.5, el registro se puede realizar tanto desde UCS Central como desde UCS Manager.

### **Componentes Utilizados**

UCS Central 2.0(1a)

UCS Manager 3.1(3a)

Todos los dispositivos utilizados son dispositivos de laboratorio

### Procedimiento

Proceso de registro desde dominio UCS:

Inicie UCS Manager y haga clic en Admin-> Communication Management-> UCS Central.

Seleccione Register with UCS Central .

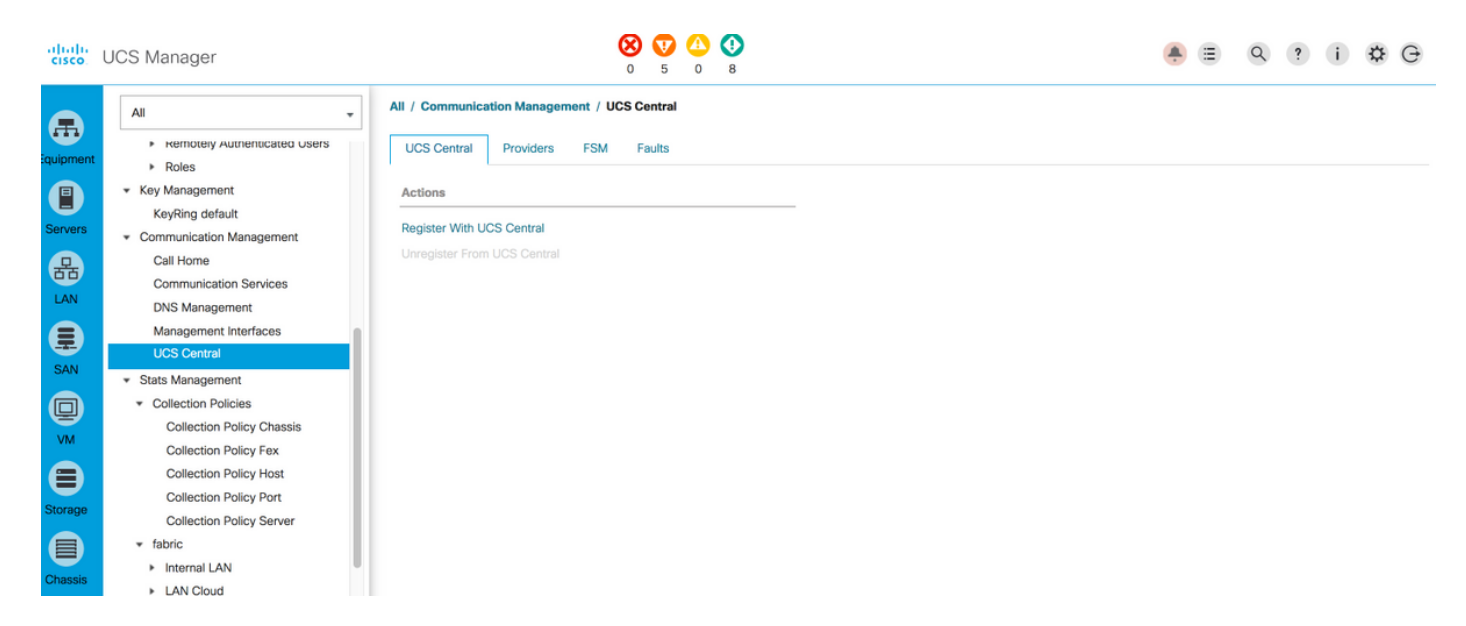

Ingrese el **nombre de host/dirección IP** y el **secreto compartido** de UCS Central (siempre es una práctica recomendada para registrar UCS central usando el nombre de host, ya que la dirección IP se puede cambiar usando la entrada DNS, mientras el dominio está registrado) y haga clic en **Aceptar** para iniciar el registro.

**Control de resolución de políticas** se puede establecer mientras se registra. También se puede cambiar después del registro.

| Register With UCS Central                              | ? ×                                                                                                    |
|--------------------------------------------------------|----------------------------------------------------------------------------------------------------|
| Hostname/IP Address : 172.16.16.190                    |                                                                                                    |
| Shared Secret :                                        |                                                                                                    |
| All Global                                             |                                                                                                    |
| Policy Resolution Control                              |                                                                                                    |
| Infrastructure & Catalog Firmware :      CLocal Global | Determines whether the Capability Catalog and infrastructure<br>firmware policy are defined locally or come from Cisco UCS<br>Central.                                      |
| Time Zone Management : O Local O Global                | Determines whether the time zone and NTP server settings are<br>defined locally or comes from Cisco UCS Central.                                                            |
| Communication Services :  Cocal  Global                | Determines whether HTTP, CIM XML, Teinet, SNMP, web session<br>limits, and Management Interfaces Monitoring Policy settings are<br>defined locally or in Cisco UCS Central. |
| Global Fault Policy : OLccal Global                    | Determines whether the Global Fault Policy is defined locally or in<br>Cisco UCS Central.                                                                                   |
| User Management : OLCoal Oliobal                       | Determines whether authentication and native domains, LDAP,<br>RADUS, TACACS+, trusted points, locales, and user roles are<br>defined locally or in Cisco UCS Central.      |
| DNS Management : CLocal Global                         | Determines whether DNS servers are defined locally or in Cisco<br>UCS Central.                                                                                              |
|                                                        | OK Cancel                                                                                                    |

#### Register With UCS Central

| Hostname/IP Address : ucs    | central.cisco.com        |                                                                                                    |
|------------------------------|--------------------------|----------------------------------------------------------------------------------------------------|
| Shared Secret :              |                          |                                                                                                    |
| All Global                   |                          |                                                                                                    |
| Policy Resolution Control    |                          |                                                                                                    |
| Infrastructure & Catalog Fin | mware : 💽 Local 🗌 Global | Determines whether the Capability Catalog and infrastructure firmware policy are defined locally or come from Cisco UCS Central.                                            |
| Time Zone Management         | : O Local O Global       | Determines whether the time zone and NTP server settings are defined locally or comes from Cisco UCS Central.                                                               |
| Communication Services       | : O Local O Global       | Determines whether HTTP, CIM XML, Telnet, SNMP, web session<br>limits, and Management Interfaces Monitoring Policy settings are<br>defined locally or in Cisco UCS Central. |
| Global Fault Policy          | : O Local O Global       | Determines whether the Global Fault Policy is defined locally or in Cisco UCS Central.                                                                                      |
| User Management              | : O Local O Global       | Determines whether authentication and native domains, LDAP,<br>RADIUS, TACACS+, trusted points, locales, and user roles are<br>defined locally or in Cisco UCS Central.     |
| DNS Management               | : O Local O Global       | Determines whether DNS servers are defined locally or in Cisco<br>UCS Central.                                                                                              |
|                              |                          | OK Cancel                                                                                                    |

Supervise el estado FSM(Máquina de estado finito) para verificar el proceso de registro.

|                               | ment / UCS Central           |                                        |                   |                                   |              |
|-------------------------------|------------------------------|----------------------------------------|-------------------|-----------------------------------|--------------|
| UCS Central Providers         | FSM Faults                   |                                        |                   |                                   |              |
| UCS Central Registration      | Policy Resolution Control    |                                        |                   |                                   |              |
| FSM Status                    | Success                      |                                        |                   |                                   | 1            |
| Description                   | :                            |                                        |                   |                                   |              |
| Current FSM Name              | : Register Fsm               |                                        |                   |                                   |              |
| Completed at                  | : 2017-08-18T13:02:42Z       |                                        |                   |                                   |              |
| Progress Status               | :                            | 100%                                   |                   |                                   |              |
| Remote Invocation Result      | : Not Applicable             |                                        |                   |                                   |              |
| Remote Invocation Error Code  | : None                       |                                        |                   |                                   |              |
| Remote Invocation Description | 11                           |                                        |                   |                                   |              |
|                               |                              |                                        |                   |                                   |              |
| Step Sequence                 |                              |                                        |                   |                                   |              |
| Step Sequence                 |                              |                                        |                   |                                   |              |
| Step Sequence     Order       | Name                         | Description                            | Status            | Timestamp                         | Retried      |
| Crder                         | Name<br>Register Fsm Execute | Description<br>Register FSM Execute(FS | Status<br>Success | Timestamp<br>2017-08-18T13:02:42Z | Retried 2    |
| Criter Order 1                | Name<br>Register Fsm Execute | Description<br>Register FSM Execute(FS | Status<br>Success | Timestamp<br>2017-08-18T13:02:42Z | Retried<br>2 |
| Constant Sequence Corder      | Name<br>Register Fsm Execute | Description<br>Register FSM Execute(FS | Status<br>Success | Timestamp<br>2017-08-18T13:02:42Z | Retried 2    |
| Step Sequence     Order     1 | Name<br>Register Fsm Execute | Description<br>Register FSM Execute(FS | Status<br>Success | Timestamp<br>2017-08-18T13:02:42Z | Retried<br>2 |

#### Proceso de registro desde UCS Central:

Inicie UCS Central y haga clic en System tools y vaya a Domain Management.

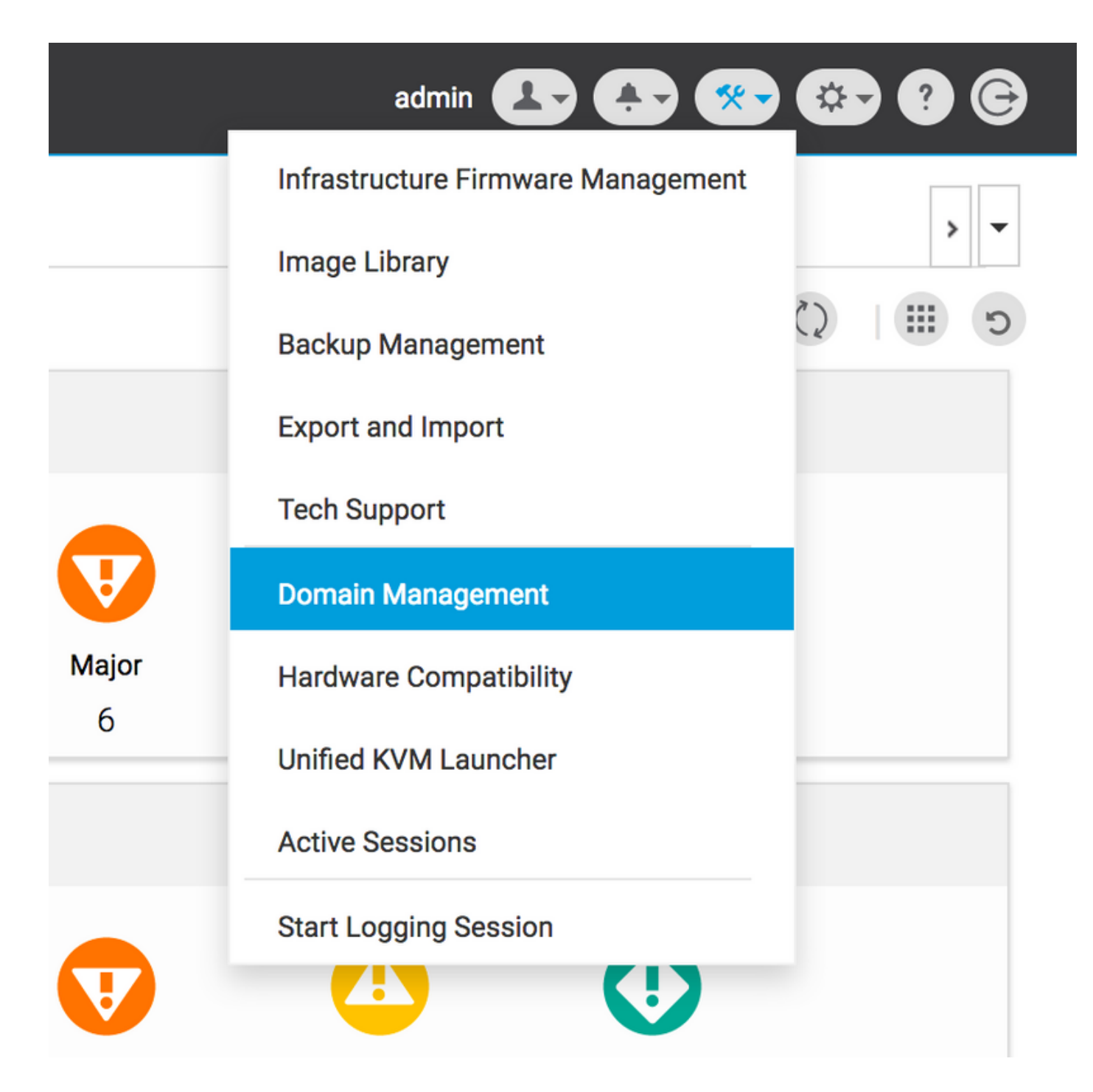

Haga clic en Register Domain en la esquina derecha.

| uluilu<br>cisco | UCS Central   | What are you looking for?             | Q What do you want to do?                      | •         | admin 💶 🛧 🐼 🔅 🖗       |  |
|-----------------|---------------|---------------------------------------|------------------------------------------------|-----------|-----------------------|--|
|                 | < 🎛 Dashbo    | ard 📮 Domain Management 🗶             |                                                |           | > <b>•</b>            |  |
|                 | Domain        | Management                            |                                                |           | Q   🛞 🤋               |  |
| ж.              | Domain        | Domain Registrations                  |                                                |           | 🖋 Register Domain     |  |
|                 | Registrations | Filters                               | 🝸 Filter 🕈 Export 🗻 Delete 🔯 Unregister Domain |           |                       |  |
|                 |               | Registration Status                   | UCS Domain                                     | Timestamp | Registration Status Q |  |
| ø               | Lost Domains  | Registered     In Progress     Failed | No results found                               |           |                       |  |
| 6               |               |                                       |                                                |           |                       |  |

Ingrese el **nombre de host/dirección IP** de dominio UCS y **el nombre de usuario** de administrador y la **contraseña**. Seleccione el **nombre de host/dirección IP** de UCS Central y haga clic en **Registro**. (Siempre se recomienda registrar UCS central utilizando el nombre de host como dirección IP para poder cambiarlo mediante la entrada DNS mientras se registra el dominio).

#### Domain to UCS Central Register

| olicy                | UCS Central System Profile - Date & Time                                                       |              |
|----------------------|------------------------------------------------------------------------------------------------|--------------|
| esolution<br>control | In addition, if HTTPS is supported on the Domain, it must be enabled in order to register with | UCS Central. |
|                      | UCS Domain Hostname/IP Address *                                                               |              |
|                      | ucsdomain.cisco.com                                                                            |              |
|                      | UCS Domain User Name *                                                                         |              |
|                      | admin                                                                                          |              |
|                      | UCS Domain Password                                                                            |              |
|                      |                                                                                                |              |
|                      | Registration Hostname/IP address from UCS Central                                              |              |
|                      | hk-central-2                                                                                   |              |
|                      | Cisco best practice is to register UCS Domains to UCS Central                                  |              |
|                      | using the Fully Qualified Domain Name (FQDN). If you register the                              |              |
|                      | the IP address of UCS Central you will need to unregister and re-                              |              |
|                      | register the UCS Domain to UCS Central.<br>UCS Central System Profile - DNS                    |              |
|                      |                                                                                                |              |
|                      |                                                                                                |              |
|                      |                                                                                                |              |
|                      |                                                                                                | Cancel       |

El estado de FSM se puede supervisar desde la pestaña Estado de la configuración.

|                                                 |                           |                            | Register Domain |
|-------------------------------------------------|---------------------------|----------------------------|-----------------|
| Y Filter ↑ Export in Delete ☑ Unregister Domain |                           |                            |                 |
| UCS Domain                                      | Timestamp                 | <b>Registration Status</b> | ۵               |
| 172.16.16.153                                   | 17-Aug-2017<br>3:42:05 PM | In Progress                |                 |
|                                                 |                           |                            |                 |

#### Resolución de problemas comunes de registro:

**Escenario 1:** La contraseña de administrador para el dominio UCS es incorrecta al registrar el dominio desde UCS Central.

Corregir: Corrija la contraseña del administrador e intente el registro de nuevo.

Estado de FSM desde UCS Central

\* ?

#### Domain Registrations Configuration Status

| <b>System FS</b><br>Regist            | <b>M Name</b><br>ration Fail                  | <b>s<sub>tatus</sub></b><br>Registratio | n Fail                                                                                 | Progress Status                                       |                                  | FSM Details                          |         |
|---------------------------------------|-----------------------------------------------|-----------------------------------------|----------------------------------------------------------------------------------------|-------------------------------------------------------|----------------------------------|--------------------------------------|---------|
| <b>current St</b><br>Authoi<br>Credei | <sup>age Name</sup><br>rizing Admin<br>ntials | stage Status<br>Failed                  |                                                                                        | Retries<br>1                                          |                                  | <b>Time Stamp</b><br>17-Aug-2017 3:4 | 0:54 PM |
| Order                                 | Name                                          |                                         | Description                                                                            |                                                       | Timestamp                        | Retries                              | Status  |
| 3                                     | Remote Domain Reg Check S                     | tatus                                   |                                                                                        |                                                       |                                  | 0                                    | Skipped |
| 2                                     | Remote Domain Reg Push Sh                     | ared Secret                             |                                                                                        |                                                       |                                  | 0                                    | Skipped |
| 1                                     | Authorizing Admin Credential                  | s                                       | Authorizing the admi<br>remote domain(FSM-<br>STAGE:sam:dme:Poli<br>nReg:Registration) | n credentials against the<br>cyControlEpOpRemoteDomai | <b>17-Aug-2017</b><br>3:40:54 PM | 1                                    | Failed  |
|                                       |                                               |                                         |                                                                                        |                                                       |                                  |                                      |         |
|                                       |                                               |                                         |                                                                                        |                                                       |                                  |                                      |         |
|                                       |                                               |                                         |                                                                                        |                                                       |                                  |                                      |         |
|                                       |                                               |                                         |                                                                                        |                                                       |                                  |                                      |         |
|                                       |                                               |                                         |                                                                                        |                                                       |                                  |                                      |         |

\* ?

## Escenario 2: El tiempo de UCS Central y el dominio UCS no se sincronizan.

Corregir: Sincronice el tiempo en UCS Central y UCS Domain e intente el registro de nuevo.

Refiérase a Forced Time Sync en UCS Manager en el siguiente enlace para corregir la hora.

https://www.cisco.com/c/en/us/td/docs/unified\_computing/ucs/ucs-central/GUI-User-Guides/Operations/b\_UCSC\_Ops\_Guide\_2\_0/b\_UCSC\_Ops\_Guide\_2\_0\_chapter\_01100.html

Estado de FSM desde UCS Manager

#### All / Communication Management / UCS Central

| UCS Central Providers                                             | FSM Faults                                                                                                    |                                         |                                                                   |                                   |                                                                                                    |
|-------------------------------------------------------------------|----------------------------------------------------------------------------------------------------|-----------------------------------------|-------------------------------------------------------------------|-----------------------------------|----------------------------------------------------------------------------------------------------|
| UCS Central Registration                                          | Policy Resolution Control                                                                                                    |                                         |                                                                   |                                   |                                                                                                    |
| FSM Status                                                        | : In Progress                                                                                                    |                                         |                                                                   |                                   |                                                                                                    |
| Description                                                       | :                                                                                                    |                                         |                                                                   |                                   |                                                                                                    |
| Current FSM Name                                                  | : Repair Cert                                                                                                    |                                         |                                                                   |                                   |                                                                                                    |
| Completed at                                                      | :                                                                                                    |                                         |                                                                   |                                   |                                                                                                    |
| Progress Status                                                   | :                                                                                                    | 0%                                      |                                                                   |                                   |                                                                                                    |
| Remote Invocation Result                                          | : Resource Unavailable                                                                                                    |                                         |                                                                   |                                   |                                                                                                    |
| Remote Invocation Error Code                                      | : 5                                                                                                    |                                         |                                                                   |                                   |                                                                                                    |
| Remote Invocation Description                                     | : UCSM and UCS Central tim                                                                                                    | ne is not synchronized. Retryin         | ıg                                                                |                                   |                                                                                                    |
| Step Sequence                                                     |                                                                                                    |                                         |                                                                   |                                   |                                                                                                    |
|                                                                   |                                                                                                    |                                         |                                                                   |                                   |                                                                                                    |
|                                                                   |                                                                                                    |                                         |                                                                   |                                   |                                                                                                    |
| Order                                                             | Name                                                                                                    | Description                             | Status                                                            | Timestamp                         | Retried                                                                                                    |
| Order<br>1                                                        | Name<br>Repair Cert Verify Guid                                                                                                    | Description<br>verifying GUID of UCS Ce | Status<br>In Progress                                             | Timestamp<br>2017-08-17T22:41:53Z | Retried                                                                                                    |
| Order<br>1<br>2                                                   | Name<br>Repair Cert Verify Guid<br>Repair Cert Unregister                                                                                                    | Description<br>verifying GUID of UCS Ce | Status<br>In Progress<br>Pending                                  | Timestamp<br>2017-08-17T22:41:53Z | Retried<br>1<br>0                                                                                                   |
| Order<br>1<br>2<br>3                                              | Name<br>Repair Cert Verify Guid<br>Repair Cert Unregister<br>Repair Cert Clean Old Data                                                                       | Description<br>verifying GUID of UCS Ce | Status<br>In Progress<br>Pending<br>Pending                       | Timestamp<br>2017-08-17T22:41:53Z | Retried<br>1<br>0<br>0                                                                                              |
| Order<br>1<br>2<br>3<br>4                                         | Name         Repair Cert Verify Guid         Repair Cert Unregister         Repair Cert Clean Old Data         Repair Cert Request                            | Description<br>verifying GUID of UCS Ce | Status<br>In Progress<br>Pending<br>Pending<br>Pending            | Timestamp<br>2017-08-17T22:41:53Z | Retried<br>1<br>0<br>0<br>0                                                                                         |
| Order 1 2 3 4 5                                                   | Name         Repair Cert Verify Guid         Repair Cert Unregister         Repair Cert Clean Old Data         Repair Cert Request         Repair Cert Verify | Description<br>verifying GUID of UCS Ce | Status<br>In Progress<br>Pending<br>Pending<br>Pending<br>Pending | Timestamp<br>2017-08-17T22:41:53Z | Retried           1           0           0           0           0           0           0           0           0 |
| Order 1 2 3 4 5                                                   | Name         Repair Cert Verify Guid         Repair Cert Unregister         Repair Cert Clean Old Data         Repair Cert Request         Repair Cert Verify | Description<br>verifying GUID of UCS Ce | Status<br>In Progress<br>Pending<br>Pending<br>Pending<br>Pending | Timestamp<br>2017-08-17T22:41:53Z | Retried           1           0           0           0           0           0           0           0             |
| Order           1           2           3           4           5 | Name         Repair Cert Verify Guid         Repair Cert Unregister         Repair Cert Clean Old Data         Repair Cert Request         Repair Cert Verify | Description<br>verifying GUID of UCS Ce | Status<br>In Progress<br>Pending<br>Pending<br>Pending            | Timestamp<br>2017-08-17T22:41:53Z | Retried           1           0           0           0           0           0           0                         |

## Escenario 3: Se ingresa un secreto compartido incorrecto mientras se registra desde el dominio UCS.

Corregir: Introduzca el secreto compartido correcto e intente el registro de nuevo.

Refiérase a **Restablecimiento del Secreto Compartido** en el siguiente enlace para cambiar el secreto compartido.

https://www.cisco.com/c/en/us/td/docs/unified\_computing/ucs/ucs-central/install-upgrade/2-0/b Cisco UCSC Install and Upgrade Guide 2 0/b Cisco UCSC Install and Upgrade Guide 2 0 chapter 0101.html#task 8299DFA4853049068C7E384F5E8FF493

Estado de FSM desde UCS Manager

#### All / Communication Management / UCS Central

| UCS Central Providers                                       | s FSM Faults                                                                                                    |                                         |                                                                   |                                   |                                                                                                    |
|-------------------------------------------------------------|----------------------------------------------------------------------------------------------------|-----------------------------------------|-------------------------------------------------------------------|-----------------------------------|----------------------------------------------------------------------------------------------------|
| UCS Central Registration                                    | Policy Resolution Control                                                                                                    |                                         |                                                                   |                                   |                                                                                                    |
| FSM Status                                                  | : Fail                                                                                                    |                                         |                                                                   |                                   |                                                                                                    |
| Description                                                 | :                                                                                                    |                                         |                                                                   |                                   |                                                                                                    |
| Current FSM Name                                            | : Repair Cert                                                                                                    |                                         |                                                                   |                                   |                                                                                                    |
| Completed at                                                | 2017-08-17T22:45:38Z                                                                                                    |                                         |                                                                   |                                   |                                                                                                    |
| Progress Status                                             | :                                                                                                    | 0%                                      |                                                                   |                                   |                                                                                                    |
| Remote Invocation Result                                    | : Failure                                                                                                    |                                         |                                                                   |                                   |                                                                                                    |
| Remote Invocation Error Cod                                 | de : 5                                                                                                    |                                         |                                                                   |                                   |                                                                                                    |
| Remote Invocation Descripti                                 | on : shared secret mismatch                                                                                                    |                                         |                                                                   |                                   |                                                                                                    |
| Step Sequence                                               |                                                                                                    |                                         |                                                                   |                                   |                                                                                                    |
|                                                             |                                                                                                    |                                         |                                                                   |                                   |                                                                                                    |
| 0                                                           |                                                                                                    |                                         |                                                                   |                                   |                                                                                                    |
| Order                                                       | Name                                                                                                    | Description                             | Status                                                            | Timestamp                         | Retried                                                                                                 |
| Order 1                                                     | Name<br>Repair Cert Verify Guid                                                                                                    | Description<br>verifying GUID of UCS Ce | Status<br>In Progress                                             | Timestamp<br>2017-08-17T22:43:10Z | Retried 2                                                                                               |
| Order<br>1<br>2                                             | Name<br>Repair Cert Verify Guid<br>Repair Cert Unregister                                                                                                    | Description<br>verifying GUID of UCS Ce | Status<br>In Progress<br>Pending                                  | Timestamp<br>2017-08-17T22:43:10Z | Retried<br>2<br>0                                                                                       |
| Order<br>1<br>2<br>3                                        | Name<br>Repair Cert Verify Guid<br>Repair Cert Unregister<br>Repair Cert Clean Old Data                                                                       | Description<br>verifying GUID of UCS Ce | Status<br>In Progress<br>Pending<br>Pending                       | Timestamp<br>2017-08-17T22:43:10Z | Retried<br>2<br>0<br>0                                                                                  |
| Order         1           2         3           4         4 | Name         Repair Cert Verify Guid         Repair Cert Unregister         Repair Cert Clean Old Data         Repair Cert Request                            | Description<br>verifying GUID of UCS Ce | Status<br>In Progress<br>Pending<br>Pending<br>Pending            | Timestamp<br>2017-08-17T22:43:10Z | Retried<br>2<br>0<br>0<br>0                                                                             |
| Order         1           2         3           4         5 | Name         Repair Cert Verify Guid         Repair Cert Unregister         Repair Cert Clean Old Data         Repair Cert Request         Repair Cert Verify | Description<br>verifying GUID of UCS Ce | Status<br>In Progress<br>Pending<br>Pending<br>Pending<br>Pending | Timestamp<br>2017-08-17T22:43:10Z | Retried<br>2<br>0<br>0<br>0<br>0                                                                        |
| Order         1           2         3           4         5 | Name         Repair Cert Verify Guid         Repair Cert Unregister         Repair Cert Clean Old Data         Repair Cert Request         Repair Cert Verify | Description<br>verifying GUID of UCS Ce | Status<br>In Progress<br>Pending<br>Pending<br>Pending<br>Pending | Timestamp<br>2017-08-17T22:43:10Z | Retried           2           0           0           0           0           0           0           0 |
| Order         1           2         3           4         5 | Name         Repair Cert Verify Guid         Repair Cert Unregister         Repair Cert Clean Old Data         Repair Cert Request         Repair Cert Verify | Description<br>verifying GUID of UCS Ce | Status<br>In Progress<br>Pending<br>Pending<br>Pending            | Timestamp<br>2017-08-17T22:43:10Z | Retried           2           0           0           0           0           0           0             |

# Escenario 4: UCS Central no se puede comunicar con UCS Manager durante el registro

**Corregir:** Asegúrese de que no haya ninguna comunicación de bloqueo de firewall entre UCSM y UCS Central durante 443.

Estado de FSM desde UCS Manager

| All / Communication Managel                                                                                                    | ment / UCS Central                                                                                                    |                                         |                                                                   |                                   |                                                                                                    |
|----------------------------------------------------------------------------------------------------|----------------------------------------------------------------------------------------------------|-----------------------------------------|-------------------------------------------------------------------|-----------------------------------|----------------------------------------------------------------------------------------------------|
| UCS Central Providers                                                                                                    | FSM Faults                                                                                                    |                                         |                                                                   |                                   |                                                                                                    |
| UCS Central Registration                                                                                                    | Policy Resolution Control                                                                                                    |                                         |                                                                   |                                   |                                                                                                    |
| FSM Status<br>Description<br>Current FSM Name<br>Completed at<br>Progress Status<br>Remote Invocation Result<br>Remote Invocation Error Code<br>Remote Invocation Description | : In Progress<br>:<br>Repair Cert<br>:<br>:<br>Not Applicable<br>: None<br>:                                                         | 0%                                      |                                                                   |                                   |                                                                                                    |
| Step Sequence                                                                                                    |                                                                                                    |                                         |                                                                   |                                   |                                                                                                    |
| <ul> <li>⊖ Step Sequence</li> </ul>                                                                                                    |                                                                                                    |                                         |                                                                   |                                   |                                                                                                    |
| Order     Step Sequence                                                                                                    | Name                                                                                                    | Description                             | Status                                                            | Timestamp                         | Retried                                                                                                    |
| Order                                                                                                    | Name<br>Repair Cert Verify Guid                                                                                                    | Description<br>verifying GUID of UCS Ce | Status<br>In Progress                                             | Timestamp<br>2017-08-17T22:49:34Z | Retried 1                                                                                                    |
| Order     1     2                                                                                                    | Name<br>Repair Cert Verify Guid<br>Repair Cert Unregister                                                                            | Description<br>verifying GUID of UCS Ce | Status<br>In Progress<br>Pending                                  | Timestamp<br>2017-08-17T22:49:34Z | Retried<br>1<br>0                                                                                                    |
| Step Sequence      Order      1      2      3                                                                                                    | Name<br>Repair Cert Verify Guid<br>Repair Cert Unregister<br>Repair Cert Clean Old Data                                              | Description<br>verifying GUID of UCS Ce | Status<br>In Progress<br>Pending<br>Pending                       | Timestamp<br>2017-08-17T22:49:34Z | Retried<br>1<br>0<br>0                                                                                                    |
| Step Sequence      Order      1      2      3      4                                                                                                    | Name<br>Repair Cert Verify Guid<br>Repair Cert Unregister<br>Repair Cert Clean Old Data<br>Repair Cert Request                       | Description<br>verifying GUID of UCS Ce | Status<br>In Progress<br>Pending<br>Pending<br>Pending            | Timestamp<br>2017-08-17T22:49:34Z | Retried<br>1<br>0<br>0<br>0                                                                                                    |
| Step Sequence      Order      1      2      3      4      5                                                                                                    | Name<br>Repair Cert Verify Guid<br>Repair Cert Unregister<br>Repair Cert Clean Old Data<br>Repair Cert Request<br>Repair Cert Verify | Description<br>verifying GUID of UCS Ce | Status<br>In Progress<br>Pending<br>Pending<br>Pending<br>Pending | Timestamp<br>2017-08-17T22:49:34Z | Retried           1           0           0           0           0           0           0           0           0           0 |